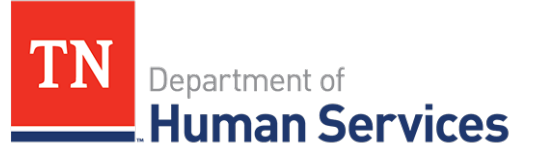

# Managing Enrollments in the **Provider Portal**

#### **Overview**

This Quick Reference Guide illustrates for Child Care Providers an overview on managing enrollments within the Provider's Portal.

### **Audience**

Child Care Providers participating in the Certificate Program and all other Child Care Providers using the Time and Attendance system.

# Accessing the Enrollment Summary Page

Bear, Barry

To access the Enrollment Summary screen from the dashboard click Child Enrollments.

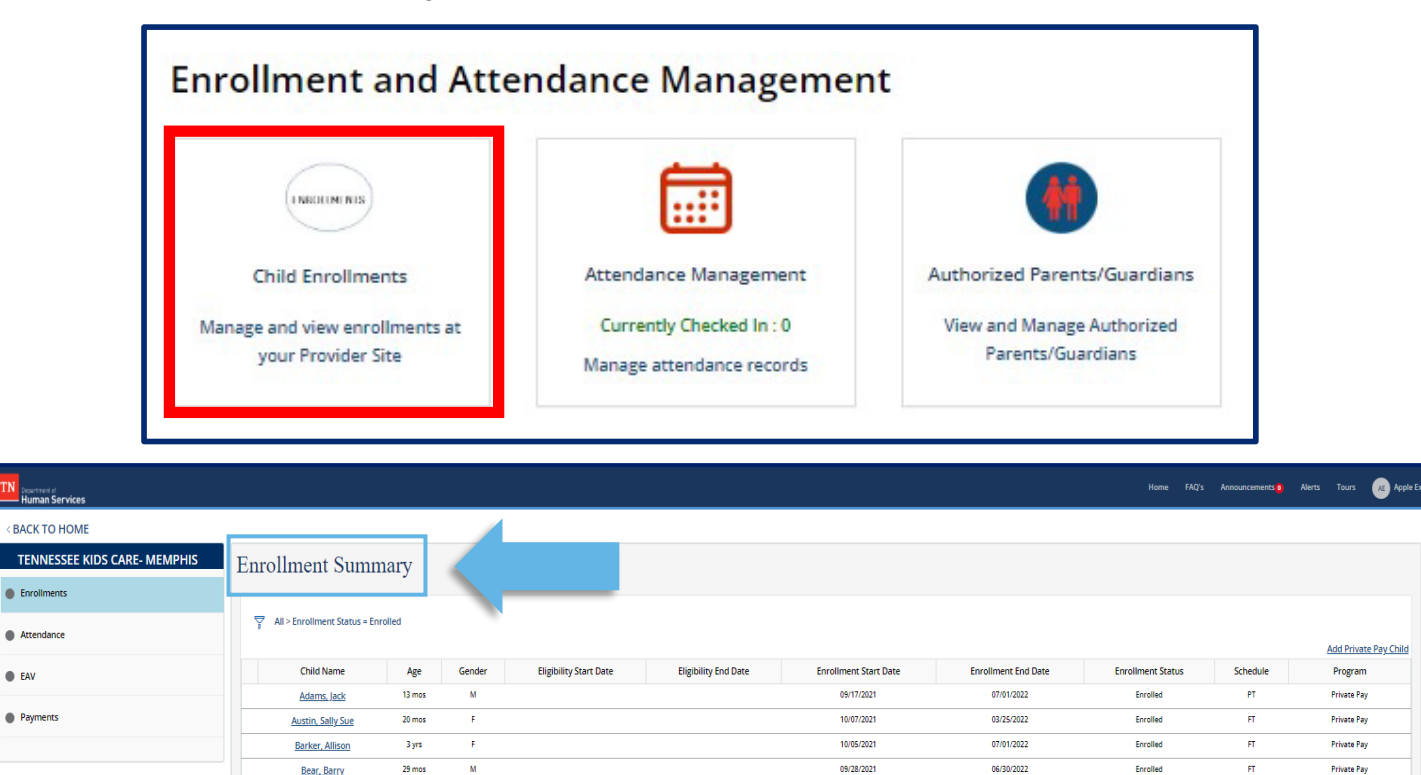

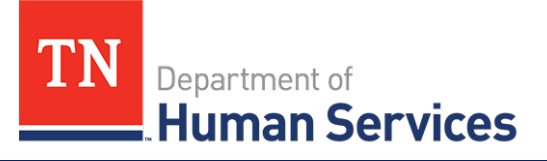

**Enrollment End Date** 

Schedule (Full-Time or Part-Time)

Program (Certificate Program or Private

**Enrollment Status** 

The Enrollment Summary screen displays key enrollment details of all the children at a Provider facility:

- Child Name
- Age
- Gender
- Eligibility Start Date
- Eligibility End Date
- Enrollment Start Date

If your facility participates in the Certificate Program, the first time you log into your Provider Portal, you will see a list of children in your care that are a part of the Certificate Program.

•

.

•

Pay)

## Add a Private Pay Child

Children who are not part of the Certificate Program will need to be added to the facility's enrollments manually through the system using the **Add Private Pay Child** function.

To add a Private Pay Child to the system:

1. On the Enrollment Summary screen, select Add Private Pay Child.

| TN<br>Human Services         |    |                                |        |        |                        |                      |                       |                     | Home FAQ's        | Announcements 0 | Alerts | Tours       | Apple Exec  |
|------------------------------|----|--------------------------------|--------|--------|------------------------|----------------------|-----------------------|---------------------|-------------------|-----------------|--------|-------------|-------------|
| < BACK TO HOME               |    |                                |        |        |                        |                      |                       |                     |                   |                 |        |             |             |
| TENNESSEE KIDS CARE- MEMPHIS | Eı | nrollment Summ                 | ary    |        |                        |                      |                       |                     |                   |                 |        |             |             |
| Enrollments                  |    |                                |        |        |                        |                      |                       |                     |                   |                 |        |             |             |
| Attendance                   |    | All > Enrollment Status = Enro | olled  |        |                        |                      |                       |                     |                   |                 | Г      |             |             |
|                              |    |                                |        |        |                        |                      |                       |                     |                   |                 | A      | Add Privat  | e Pay Child |
| EAV                          |    | Child Name                     | Age    | Gender | Eligibility Start Date | Eligibility End Date | Enrollment Start Date | Enrollment End Date | Enrollment Status | Schedule        |        | Program     |             |
|                              |    | Adams, Jack                    | 13 mos | М      |                        |                      | 09/17/2021            | 07/01/2022          | Enrolled          | PT              |        | Private Pay | , I         |
| Payments                     |    | Austin, Sally Sue              | 20 mos | F      |                        |                      | 10/07/2021            | 03/25/2022          | Enrolled          | FT              |        | Private Pay | ,           |
|                              |    | Barker, Allison                | 3 yrs  | F      |                        |                      | 10/05/2021            | 07/01/2022          | Enrolled          | FT              |        | Private Pay | ( )         |
|                              |    | <u>Bear, Barry</u>             | 29 mos | м      |                        |                      | 09/28/2021            | 06/30/2022          | Enrolled          | FT              |        | Private Pay | /           |

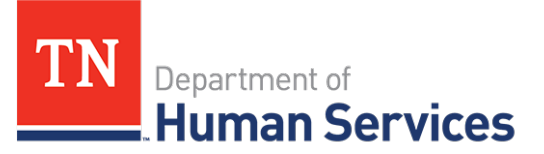

- 2. Enter all the necessary information on the Add Private-Pay Child pop-up window.
- 3. Click **SAVE**.

| TN Department of<br>Human Services |                                        |        |                                 |                                 | ×                   |                   |          | Alerts Tours Apple Exec |
|------------------------------------|----------------------------------------|--------|---------------------------------|---------------------------------|---------------------|-------------------|----------|-------------------------|
| <b>BACK TO HOME</b>                |                                        |        |                                 |                                 | -                   |                   |          | A                       |
| TENNESSEE KIDS CARE- MEMPHIS       | Enrollment Sumr                        | narv   | ADD PRIVATE PAY CHILD           |                                 |                     |                   |          |                         |
| Enrollments                        |                                        | ildi y | Child Gret Name                 | * Child Last Name               |                     |                   |          |                         |
| Attendance                         | ♀         All > Enrollment Status = En | rolled | Date of Birth                   | Age                             |                     |                   |          | Arid Drivate Day (Thild |
| e eav                              | Child Name                             | Age    | Gender                          | *Schedule                       | Enrollment End Date | Enrollment Status | Schedule | Program                 |
|                                    | Adams, Jack                            | 13 mos | None                            | - None v                        | 07/01/2022          | Enrolled          | PT       | Private Pay             |
| Payments                           | Austin, Sally Sue                      | 20 2   | *Enrollment Start Date          | Enrollment End Date             | 03/25/2022          | Enrolled          | FT       | Private Pay             |
|                                    | Barker, Allison                        | 3 yr.  | 12/06/2021                      |                                 | 07/01/2022          | Enrolled          | FT       | Private Pay             |
|                                    | Bear, Barry                            | 29 mos | Enrollment Status               | Certificate Program/Private Pay | 06/30/2022          | Enrolled          | FT       | Private Pay             |
|                                    | Cole, Jim                              | 23 mos | Enrolled                        | Private Pay v                   | 07/01/2022          | Enrolled          | FT       | Private Pay             |
|                                    | <u>Coleman, Jesse</u>                  | 3 yrs  | Parent / Guardian 1 Hrst Name   | Parent / Guardian 2 Hirst Name  | 07/01/2022          | Enrolled          | FT       | Private Pay             |
|                                    | Cox, Marie                             | 33 mos | • Parent / Guardian 1 Last Name | Parent / Guardian 2 Last Name   | 07/01/2022          | Enrolled          | FT       | Private Pay             |
|                                    | Davis, Anna                            | 16 mos | Dense 10 on first Dense         |                                 | 07/01/2022          | Enrolled          | FT       | Private Pay             |
|                                    | Giraffe, Genevive                      | 21 mos | * Parent / Guardian 1 Email     | Parent / Guardian 2 Email       | 01/01/2022          | Enrolled          | FT       | Private Pay             |
|                                    | Gum, Sammy                             | 13 mos |                                 |                                 | 06/24/2022          | Enrolled          | FT       | Private Pay             |
|                                    | Hall, Bonnie                           | 10 mos |                                 | CANCEL SAVE                     | 2022                | Enrolled          | PT       | Private Pay             |
|                                    | Mitchell, Douglas                      | 13 mos |                                 |                                 | .1/2022             | Enrolled          | FT       | Private Pay             |
| Note: Question                     | ns with an * a                         | are ma | ndatory.                        |                                 |                     |                   |          |                         |

## Add/Remove an Authorized Parent/Guardian/Individual

For an additional parent, guardian, or authorized individual to access and use the Customer Mobile Application, they will first need to be listed as an authorized parent, guardian, or individual within the Provider Portal.

To add an authorized parent, guardian, or individual:

1. To access the **Authorized Parents/Guardians** screen from the dashboard, click **Authorized Parents/Guardians** .

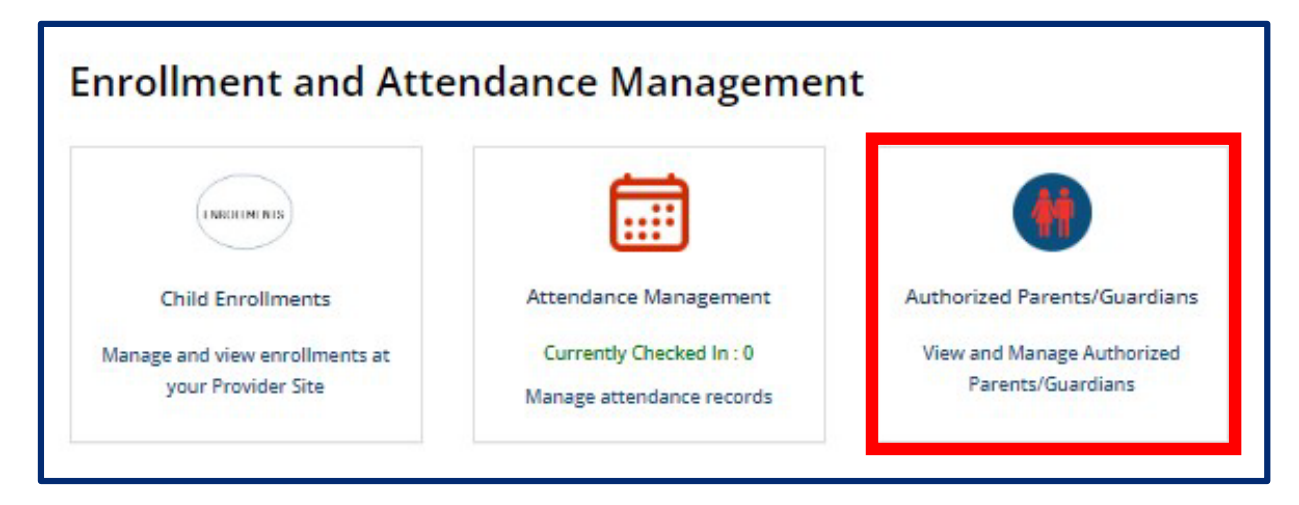

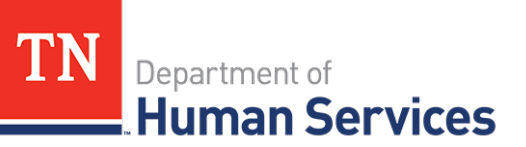

2. Select the Add Authorized Parent/Guardian hyperlink.

| District of Human Services |                              | ~          |           |            |          |                     |              | Home FAQ | a Announcements 0 | Alerts Tours | AE Apple Exec |
|----------------------------|------------------------------|------------|-----------|------------|----------|---------------------|--------------|----------|-------------------|--------------|---------------|
|                            | ←BACK TO HOME                |            |           |            |          | 2                   |              |          |                   |              |               |
|                            | Authorized Parents/Guardians |            |           |            |          |                     |              |          |                   |              |               |
|                            |                              |            |           |            |          | Add Authorized Pare | ent/Guardian |          |                   |              |               |
|                            | Associated Child 🔺           | First Name | Last Name | Start Date | End Date | Status              |              |          |                   |              |               |
|                            | Austin, Sally Sue            | Steven     | Austin    | 10/07/2021 |          | Authorized          | Edit         |          |                   |              |               |
|                            | Barker, Allison              | Haley      | Barker    | 10/05/2021 |          | Authorized          | Edit         |          |                   |              |               |
|                            | Bear, Barry                  | Betsy      | Bear      | 09/28/2021 |          | Authorized          | Edit         |          |                   |              |               |
|                            | Cole, Jim                    | Harry      | Cole      | 10/05/2021 |          | Authorized          | Edit         |          |                   |              |               |
|                            | Giraffe, Genevive            | Hilda      | Нірро     | 09/28/2021 |          | Authorized          | Edit         |          |                   |              |               |
|                            | Hall, Bonnie                 | Jim        | Hall      | 09/18/2021 |          | Authorized          | Edit         |          |                   |              |               |
|                            | Reed, john                   | Patrick    | Reed      | 10/05/2021 |          | Authorized          | Edit         |          |                   |              |               |
|                            | Sadiq, Rafael                | Linda      | Sadiq     | 09/17/2021 |          | Authorized          | Edit         |          |                   |              |               |
|                            | < > Rows 1 - 8 of 8          |            |           |            |          |                     |              |          |                   |              |               |
|                            |                              |            |           |            |          |                     |              |          |                   |              |               |

- 3. Click the dropdown arrow in the **Associated Child** field and select the child whom you wish to add an authorized parent, guardian, or individual. The child's **Enrollment ID** will automatically be filled into the table by the system. The **Start Date** and **End Date** fields will be edited once the information is saved.
- 4. Add the authorized parent, guardian, or individual's first name, last name, and email in their respectives fields. Then, click **Save**.

| TN southered               |                                |                   |                | Home FAQ's Announcements 0 Alerts Tours 🕡 Apple Exec |
|----------------------------|--------------------------------|-------------------|----------------|------------------------------------------------------|
| Human Services             | Add Authorized Parent/Guardian | ×                 |                |                                                      |
|                            | Authorized Parent Kuzzelize    |                   |                |                                                      |
| Authorized                 |                                |                   | arent/Guardian |                                                      |
| 3                          | *Associated Child              | Enrollment ID     |                |                                                      |
|                            | *First Name                    | *Email            | Edit           |                                                      |
| Ba                         |                                |                   | Edit           |                                                      |
| 8                          | *Last Name                     | Status Authorized | Edit           |                                                      |
|                            | Start Date                     | End Date          | 4              |                                                      |
| Girz                       |                                |                   |                |                                                      |
|                            |                                |                   | Edit           |                                                      |
|                            |                                | SAVE              | Edit           |                                                      |
|                            |                                |                   | EOIL           |                                                      |
| <ul> <li>&lt; 3</li> </ul> |                                |                   |                |                                                      |

5. The authorized parent, guardian, or individual will now be displayed in the **Authorized Parents/Guardians** table.

|   |                              |            |           |            |          |                       |            |  | Home | FAC |  |
|---|------------------------------|------------|-----------|------------|----------|-----------------------|------------|--|------|-----|--|
|   | ←ВАСК ТО НОМЕ                |            |           |            |          |                       |            |  |      |     |  |
|   | Authorized Parents/Guardians |            |           |            |          |                       |            |  |      |     |  |
|   |                              |            |           |            |          | Add Authorized Parent | t/Guardian |  |      |     |  |
|   | Associated Child 🔺           | First Name | Last Name | Start Date | End Date | Status                |            |  |      |     |  |
| 5 | Adams, Jack                  | Jessica    | Nix       | 12/07/2021 |          | Authorized            | Edit       |  |      |     |  |
|   |                              | <b>.</b> . |           |            |          |                       |            |  |      |     |  |

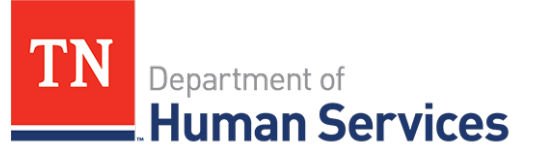

To remove an authorized parent, guardian, or individual:

1. In the **Authorized Parents/Guardians** screen, select the **Edit** icon of the authorized parent, guardian, or individual you wish to remove.

|   |                              |            |           |            |          |                     |             |   | Home | FAQ's | Announcements 0 | Alerts | Tours | Apple Exec |
|---|------------------------------|------------|-----------|------------|----------|---------------------|-------------|---|------|-------|-----------------|--------|-------|------------|
|   | ■BACK TO HOME                |            |           |            |          |                     |             | _ |      |       |                 |        |       |            |
|   | Authorized Parents/Guardians |            |           |            |          |                     |             |   |      |       |                 |        |       |            |
|   |                              |            |           |            |          | Add Authorized Pare | nt/Guardian |   |      |       |                 |        |       |            |
|   | Associated Child 🔺           | First Name | Last Name | Start Date | End Date | Status              |             |   |      |       |                 |        |       |            |
|   | Adams, Jack                  | Jessica    | Nix       | 12/07/2021 |          | Authorized          | <u>Edit</u> |   |      |       |                 |        |       |            |
| - | Austin, Sally Sue            | Bethany    | Adams     | 12/07/2021 |          | Authorized          | <u>Edit</u> |   |      |       |                 |        |       |            |
| - | Austin, Sally Sue            | Steven     | Austin    | 10/07/2021 |          | Authorized          | <u>Edit</u> | 1 |      |       |                 |        |       |            |
|   | Barker, Allison              | Haley      | Barker    | 10/05/2021 |          | Authorized          | <u>Edit</u> |   |      |       |                 |        |       |            |

- 2. In the **Edit Authorized Parent/Guardian** window that appears, select the dropdown listed under **Status** and change the status from **Authorized** to **Deactivated**. This individual will no longer be able to use their Mobile App to check in or check out the child listed.
- 3. Then, click Save.

|               | Edit Authorized Parent/Guardian |                             | Home FAQ's     |
|---------------|---------------------------------|-----------------------------|----------------|
| ←ВАСК ТО НОМЕ |                                 |                             |                |
| Authorized P  | Authorized Parent/Guardian      |                             | arent/Guardian |
| Associa       | Child Name Austin, Selly Sue    | * Enrollment ID EPP10000202 |                |
| Ada           | First Name                      | Last Name                   | Edit           |
| Austi         | Steven<br>Ernail                | Status                      | Edit           |
| Bark          | staustin@xyz.com                | Authorized *                | Edit           |
| Bei           | 10/07/2021                      | Authorized                  | Edit           |
| Giaff         |                                 | SAVE                        | Edit           |
| Hal           |                                 | 3                           | Edit           |
|               |                                 |                             |                |

Note: Remember to review policy rules/requirements pertaining to Authorized Parents/Guardians/Individuals on the TDHS website.